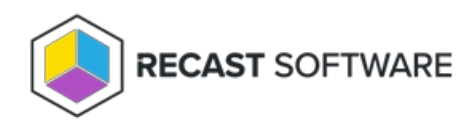

# Install Right Click Tools Standalone

Last Modified on 08.18.25

# Right Click Tools Standalone Installation Workflow

Installing Right Click Tools Enterprise in Standalone mode provides a simplified implementation. For access to the product's full functionality, you can add Recast Management Server to an existing installation of Right Click Tools Enterprise Standalone at a later date.

Right Click Tools must be installed on the device where the Configuration Manager console is installed. When Right Click Tools is implemented in Standalone mode, it can run actions against devices located in the Configuration Manager console that are connected to a local network (directly or through VPN) or are connected via a Cloud Management Gateway. You can use the Right Click Tools browser extension to run Right Click Tools actions from within the Microsoft Intune Admin Center and other interfaces.

### Recommended workflow for Right Click Tools Enterprise Standalone:

1. Make sure that the Right Click Tools basic system requirements are met.

2. Download the Right Click Tools Enterprise Edition from the Recast Portal. If you are installing on a Configuration Manager server that is not connected to the internet, click the cloud icon to download the associated license file.

3. Install Right Click Tools Standalone.

4. Add your license file to the Configure Recast Console Extension application .

# Install Right Click Tools Enterprise Standalone

Before installing Right Click Tools Enterprise in Standalone mode, make sure Basic Right Click Tools requirements and permissions are in place. After installing the Right Click Tools console extension, we recommend that you add Recast Management Server to your deployment.

Beginning with Recast Software Version 5.9.2503, you can install Right Click Tools, add the Right Click Tools browser extension, and run actions from within the Intune Admin Center on a device where no Configuration Manager console is present.

**NOTE**: When you enter your ConfigMgr site details during or after Right Click Tools installation (instructions below), you'll be able to run actions that require ConfigMgr information.

# Download Right Click Tools Enterprise

To access the Right Click Tools Enterprise Edition:

- 1. Log into the Recast Portal with your Recast Software credentials.
- 2. Click the blue Download icon to the far right of the Right Click Tools Enterprise Edition.

**TIP**: If you are installing on a device that is not connected to the internet, also click the cloud icon to download the associated license file to a location that is accessible from the device with no internet access. During installation, you'll use the **Browse** function to locate your downloaded license file.

#### Welcome Recast Software

This table includes the most recent Recast Software product and component versions for active Enterprise subscriptions, as well as the current Right Click Tools Community Edition version. Download the file containing all your Recast licenses by clicking the Download License icon in any row.

NOTE: To install or update Privileged Access (formerly Privilege Manager) or Patching (formerly Application Manager), download the newest Recast Management Server version.

| Name                                    | Subscription<br>Type           | Version        | Description                                                                                                    | Upload<br>Date | LicenseTimeframe                | Subscription<br>Limits | Actions       |
|-----------------------------------------|--------------------------------|----------------|----------------------------------------------------------------------------------------------------|----------------|---------------------------------|------------------------|---------------|
| Right Click Tools<br>Community Edition  | Right Click Tools<br>Community | 5.10.2507.3105 | This free Community Edition offers a limited set of user and device management tools.                                                                                                    | Aug 1,<br>2025 | May 20, 2025 to Jun<br>19, 2028 |                        | <b>₹</b> 0    |
| Recast Agent                            | Right Click Tools              | 5.10.2507.3105 | This Windows service runs as the local system. Agents installed on devices in your environment securely<br>connect to Recast Management Server via Recast Agent Gateway. Used with Right Click Tools Enterprise,<br>Insights, and Privileged Access.                            | Aug 1,<br>2025 | May 20, 2025 to Jun<br>19, 2028 | 10000 devices          | <b>₹</b> 0    |
| Recast Agent<br>Gateway                 | Right Click Tools              | 5.10.2507.3105 | Securely connects Recast Management Server to Recast Agents. One Agent Gateway is required for every<br>20K Agents. The first is automatically deployed when RMS is installed. Used with Right Click Tools Enterprise,<br>Insights, and Privileged Access.                      | Aug 1,<br>2025 | May 20, 2025 to Jun<br>19, 2028 | 10000 devices          | <b>₹</b> 0    |
| Recast Management<br>Server             | Right Click Tools              | 5.10.2507.3105 | This central hub for Recast Software products installs on a server of your choice. Required to access<br>Privileged Access and Patching, and for full functionality in Right Click Tools and Insights.                                                                          | Aug 1,<br>2025 | May 20, 2025 to Jun<br>19, 2028 | 10000 devices          | <b>₹</b> 0    |
| Recast Proxy                            | Right Click Tools              | 5.10.2507.3105 | This Windows service installs as part of Recast Management Server, allowing RMS to initiate actions that<br>require a service account. Provies can be added separately for other domains. Used with Right Click Tools<br>Enterprise, Insights, Privileged Access, and Patching. | Aug 1,<br>2025 | May 20, 2025 to Jun<br>19, 2028 | 10000 devices          | <b>.</b><br>₽ |
| Right Click Tools<br>Enterprise Edition | Right Click Tools              | 5.10.2507.3105 | This console extension integrates context-specific tools, dashboards, and reports. Used with all Right Click<br>Tools Enterprise implementations. Add the Recast Management Server component to access all Right Click<br>Tools features.                                       | Aug 1,<br>2025 | May 20, 2025 to Jun<br>19, 2028 | 10000 devices          | <b>₹</b> 0    |
| Right Click Tools<br>Insights           | Insights                       | 5.10.2507.3105 | Formerly Endpoint Insights. Installs on your Configuration Manager server to create reports and an application<br>for Recast Agent. Requires Recast Management Server (to collect warranty information), Recast Proxy, and<br>Recast Agent.                                     | Aug 1,<br>2025 | May 20, 2025 to Jun<br>19, 2028 | 10000 devices          | <b>₹</b> 0    |

For installation instructions, visit the Recast Software Help Center.

### Run the Right Click Tools Installer

Make sure any Configuration Manager console installed on the device is closed before opening the installer.

To install the Right Click Tools console extension, double-click the .msi file to open the Recast Console Extension installer you downloaded from the Recast Portal.

### Choose Installation Type

To choose a Right Click Tools installation type, click Right Click Tools Enterprise Standalone. Then click Next.

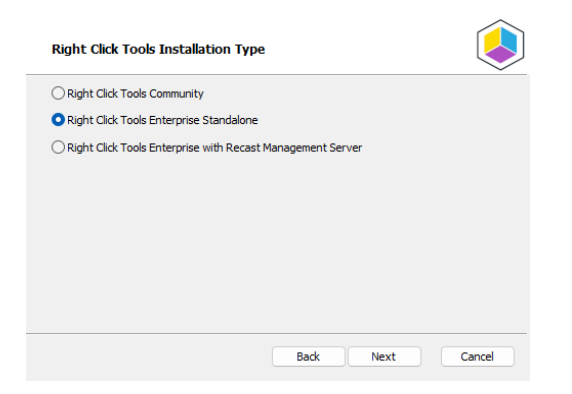

### Add Configuration Manager Site Information

If you are installing Right Click Tools in order to use the browser extension on a device with no ConfigMgr console installed, you will need to add site information for the Configuration Manager console in your environment.

To add ConfigMgr site information:

- 1. Enter the **SMS Provider** and **Site Code**.
- 2. Click Test ConfigMgr Connection.

| Configuration                                              | Manager Site Information                                                                                                    |
|------------------------------------------------------------|----------------------------------------------------------------------------------------------------|
| ATTENTION: Th<br>Please enter and<br>site.                 | e Configuration Manager Console was not detected.<br>verify the information necessary to configure your Configuration Manager                              |
| Installing on a<br>Once the installat<br>using the Configu | shared device?<br>ion is complete, define the SMS Provider and Site Code for each user<br>re Recast Console Extension application found in the Start menu. |
| SMS Provider                                               |                                                                                                    |
| Site Code                                                  | Test ConfigMgr Connection Skip Site Configuration                                                                                                    |
|                                                            |                                                                                                    |
|                                                            | Back Next Cancel                                                                                                    |

### Add ConfigMgr Site Information After Installing Right Click Tools

On the **Configuration Manager Site Information** page, you can choose to **Skip Site Configuration** and add the SMS Provider and Site Code after the installation completes.

**NOTE**: You'll need to provide those details before you can run any Right Click Tools action that requires ConfigMgr site information.

To add ConfigMgr site information after Right Click Tools installation:

1. Open the Windows Start menu and select the **Configure Recast Console Extension** application.

2. On the ConfigMgr tab, add the **SMS Provider** and **Site Code**. If Right Click Tools is installed on a shared device, you'll need to add ConfigMgr site information for each user of the Configure Recast Console Extension application.

| Windows Ex                                                            | plorer                                                         | Service Now                                                  | Interactiv                           | e Command P                  | rompt        |
|-----------------------------------------------------------------------|----------------------------------------------------------------|--------------------------------------------------------------|--------------------------------------|------------------------------|--------------|
| General                                                               | Licensing                                                      | ConfigMgr                                                    | SQL                                  | Wak                          | e On Lan     |
| Please enter and ver<br>If this is a shared de<br>Console Extension a | rify the information n<br>vice, you must define<br>pplication. | ecessary to configure your Co<br>the SMS Provider and Site C | onfiguration Man<br>ode for each use | ager site.<br>r using the Co | nfigure Reca |
|                                                                       | ConfigMgr SMS Prov                                             | ider:                                                        |                                      |                              |              |
|                                                                       | ConfigMgr Site Code                                            |                                                              |                                      |                              |              |
|                                                                       |                                                                |                                                              |                                      |                              |              |
|                                                                       |                                                                |                                                              |                                      |                              |              |
|                                                                       |                                                                |                                                              |                                      |                              |              |
|                                                                       |                                                                |                                                              |                                      |                              |              |
|                                                                       |                                                                |                                                              |                                      |                              |              |
|                                                                       |                                                                |                                                              |                                      |                              |              |
|                                                                       |                                                                |                                                              |                                      |                              |              |
|                                                                       |                                                                |                                                              |                                      |                              |              |
|                                                                       |                                                                |                                                              |                                      |                              |              |
|                                                                       |                                                                |                                                              |                                      |                              |              |
|                                                                       |                                                                |                                                              |                                      |                              |              |
|                                                                       |                                                                |                                                              |                                      |                              |              |
|                                                                       |                                                                |                                                              |                                      | Save                         | Close        |
| L. Danasi California                                                  |                                                                |                                                              |                                      |                              | 0.030        |

**Import License** 

To download your Recast license:

1. Sign into your Recast Software account by entering your Recast Portal Email address and Password.

2. Click Download License. Your account's Expiration and Device Count details will appear in the right-hand column.

**TIP**: If the computer with your Configuration Manager console does not have internet access, click **Browse for License** to search the filesystem for a license file exported from the Recast Portal.

| Right Click                                                        | Right Click Tools Enterprise Standalone                                                                            |                                                                                                    |        |  |  |  |  |  |  |  |
|--------------------------------------------------------------------|----------------------------------------------------------------------------------------------------|----------------------------------------------------------------------------------------------------|--------|--|--|--|--|--|--|--|
| Sign in with y<br>Enterprise lice<br>Recast Softw<br>License butto | vur Recast Software account to<br>nse. If you do not have interr<br>are Portal to export a copy of<br>1 to add it. | > download your Right Click Tools<br>tet access on this computer, visit the<br>your license and use the Browse for |        |  |  |  |  |  |  |  |
| Email                                                              |                                                                                                    | Expiration:                                                                                                    |        |  |  |  |  |  |  |  |
| Password                                                           |                                                                                                    | Device Count: 0                                                                                                    |        |  |  |  |  |  |  |  |
|                                                                    | Download License                                                                                                   | Browse for License                                                                                                 |        |  |  |  |  |  |  |  |
|                                                                    |                                                                                                    | Back Install                                                                                                    | Cancel |  |  |  |  |  |  |  |

### Initiate Installation

Once you have filled in the license information, click **Install**. When the installation completes, you can click the link for Right Click Tools browser extension installation instructions, or click **Finish** to close the installer.

| • | Completed the Recast Console Extension Setup<br>Wizard                                                                                                    |
|---|----------------------------------------------------------------------------------------------------|
|   | Right Click Tools for Intune<br>You can now run Right Click Tools from Intune by installing<br>the <u>Right Click Tools browser extension</u> .<br>Click the Finish button to exit the Setup Wizard. |
|   | Back Finish Cancel                                                                                                    |

# Silent install without Recast Management Server

If you have not installed Recast Management Server, you will need to use the LICENSEPATH= parameter to specify the license file to use for your installation. You can download your license file from the Recast Portal or copy it from C:\ProgramData\Recast Software\Licenses if you already have Right Click Tools installed on a device.

The license path can be a relative or full path.

Example:

msiexec.exe /i "Right Click Tools.msi" /qn LICENSEPATH=".\License\my.license"

# License Right Click Tools Standalone

After installing Right Click Tools Standalone or upgrading to Right Click Tools Enterprise from the Community Edition, you'll be asked to sign into Recast Software with your credentials. Once signed in, you can download your Enterprise license.

### Sign in to Recast

To sign in to Recast:

1. On the Recast Software sign-in page, enter your Username and Password.

#### 2. Click Sign In.

| 😰 Right Click Too | Right Click Tools - License Required |                         |                     |  |  |  |  |  |
|-------------------|--------------------------------------|-------------------------|---------------------|--|--|--|--|--|
|                   | Sign in to Recast                    | t Software              |                     |  |  |  |  |  |
|                   | Username:                            |                         |                     |  |  |  |  |  |
|                   | Password:                            |                         | Forgot Password?    |  |  |  |  |  |
|                   |                                      | Sign In                 |                     |  |  |  |  |  |
|                   | No account? Register fo              | r FREE to use Right Cli | ck Tools (required) |  |  |  |  |  |
|                   |                                      |                         |                     |  |  |  |  |  |
|                   |                                      |                         |                     |  |  |  |  |  |
|                   |                                      |                         |                     |  |  |  |  |  |
|                   | Connect to Recast Manag              | gement Server           |                     |  |  |  |  |  |
|                   | No internet? Click here for          | or directions           |                     |  |  |  |  |  |
|                   |                                      |                         |                     |  |  |  |  |  |
|                   |                                      |                         |                     |  |  |  |  |  |

# Download Your Enterprise License

You can download or copy licenses for your Recast Software products and components from the Recast Portal.

To locate your Recast licenses:

1. Log into the Recast Portal using your account credentials.

2. Click on the Download Licenses icon (the cloud) in any row to download a .zip file that contains all of your Recast licenses.

**NOTE**: For the Right Click Tools Community Edition, the Download and Download Licenses icons will only appear in the Community Edition row.

#### Welcome Recast Software

This table includes the most recent Recast Software product and component versions for active Enterprise subscriptions, as well as the current Right Click Tools Community Edition version. Download the file containing all your Recast licenses by clicking the Download License icon in any row.

NOTE: To install or update Privileged Access (formerly Privilege Manager) or Patching (formerly Application Manager), download the newest Recast Management Server version.

| Name                                    | Subscription<br>Type           | Version        | Description                                                                                                    | Upload<br>Date | LicenseTimeframe                | Subscription<br>Limits | Actions    |
|-----------------------------------------|--------------------------------|----------------|----------------------------------------------------------------------------------------------------|----------------|---------------------------------|------------------------|------------|
| Right Click Tools<br>Community Edition  | Right Click Tools<br>Community | 5.10.2507.3105 | This free Community Edition offers a limited set of user and device management tools.                                                                                                    | Aug 1,<br>2025 | May 20, 2025 to Jun<br>19, 2028 |                        | <b>↓ ○</b> |
| Recast Agent                            | Right Click Tools              | 5.10.2507.3105 | This Windows service runs as the local system. Agents installed on devices in your environment securely<br>connect to Recast Management Server via Recast Agent Gateway. Used with Right Click Tools Enterprise,<br>insights, and Privileged Access.                            | Aug 1,<br>2025 | May 20, 2025 to Jun<br>19, 2028 | 10000 devices          | <b>₹</b> 0 |
| Recast Agent<br>Gateway                 | Right Click Tools              | 5.10.2507.3105 | Securely connects Recast Management Server to Recast Agents. One Agent Gateway is required for every<br>20K Agents. The first is automatically deployed when RMS is installed. Used with Right Click Tools Enterprise,<br>Insights, and Privileged Access.                      | Aug 1,<br>2025 | May 20, 2025 to Jun<br>19, 2028 | 10000 devices          | <b>₹</b> 0 |
| Recast Management<br>Server             | Right Click Tools              | 5.10.2507.3105 | This central hub for Recast Software products installs on a server of your choice. Required to access<br>Privileged Access and Patching, and for full functionality in Right Click Tools and Insights.                                                                          | Aug 1,<br>2025 | May 20, 2025 to Jun<br>19, 2028 | 10000 devices          | <b>₹</b> 0 |
| Recast Proxy                            | Right Click Tools              | 5.10.2507.3105 | This Windows service installs as part of Recast Management Server, allowing RMS to initiate actions that<br>require a service account. Proxies can be added separately for other domains. Used with Right Click Tools<br>Enterprise, Insights, Privileged Access, and Patching. | Aug 1,<br>2025 | May 20, 2025 to Jun<br>19, 2028 | 10000 devices          | <b>₹</b> 0 |
| Right Click Tools<br>Enterprise Edition | Right Click Tools              | 5.10.2507.3105 | This console extension integrates context-specific tools, dashboards, and reports. Used with all Right Click<br>Tools Enterprise implementations. Add the Recast Management Server component to access all Right Click<br>Tools features.                                       | Aug 1,<br>2025 | May 20, 2025 to Jun<br>19, 2028 | 10000 devices          | <b>₹</b> 0 |
| Right Click Tools<br>Insights           | Insights                       | 5.10.2507.3105 | Formerly Endpoint Insights. Installs on your Configuration Manager server to create reports and an application<br>for Recast Agent. Requires Recast Management Server (to collect warranty information), Recast Proxy, and<br>Recast Agent.                                     | Aug 1,<br>2025 | May 20, 2025 to Jun<br>19, 2028 | 10000 devices          | <b>₹</b> 0 |

For installation instructions, visit the Recast Software Help Center

If your product licenses are not available via the Recast Portal, contact Recast Support or your CSM to have license files sent to you.

### License Right Click Tools Enterprise on a Computer Without Internet

When you initially install Right Click Tools on a computer with no internet connection, you can complete your registration via license download.

### Sign in to Recast

To sign in and download your license:

1. On the sign-in page, select **Click here for directions**.

| Right Cli | ck Tools - License Required       |                                     | × |
|-----------|-----------------------------------|-------------------------------------|---|
|           | Sign in to Recast Sof             | tware                               |   |
|           | Username:                         |                                     |   |
|           | Password:                         | Forgot Password?                    |   |
|           | Si                                | gn In                               |   |
|           | No account? Register for FREE     | to use Right Click Tools (required) |   |
|           |                                   |                                     |   |
|           |                                   |                                     |   |
|           |                                   |                                     |   |
|           | Connect to Recast Management      | t Server                            |   |
|           | No internet? Click here for direc | tions                               |   |
|           |                                   |                                     |   |
|           |                                   |                                     |   |

2. Follow the steps outlined:

Step 1: Copy the https://auth.recastsoftware/Account/Register link to a computer with internet access.

Step 2: Log into the Recast Portal. Download the license to a location that is accessible from the computer with no internet connection.

Step 3: Browse to the downloaded license file to install and verify the license.

| light Click Tools - License Required                                                                                                    | _ |
|----------------------------------------------------------------------------------------------------|---|
| No Internet?                                                                                                    |   |
| Follow the steps below to license Right Click Tools                                                                                                    |   |
| Step 1                                                                                                    |   |
| If you do not already have a Recast account, copy the link below to a computer wit<br>internet access to create a Recast account                                                          | h |
| https://auth.recastsoftware.com/Account/Register                                                                                                    |   |
| itep 2                                                                                                    |   |
| Once you have a Recast account, login to Recast using the copied link below and<br>download the license to a location accessible from this computer                                       |   |
| https://portal.recastsoftware.com                                                                                                    |   |
| itep 3                                                                                                    |   |
| Browse to the downloaded zip or license file to install and verify license(s).<br>"Newly registered Community users will receive a 14 day trial of Right Click Tools Enterprise<br>Browse |   |
|                                                                                                    |   |
|                                                                                                    |   |
|                                                                                                    |   |
|                                                                                                    |   |
|                                                                                                    | - |

# View Right Click Tools Installation and License Details

You can view installation information, as well as licensing details for all your Recast Software licenses, in the Configure Recast Console Extension application.

To open the Configure Recast Console Extension application, open the Windows Start menu and select **Configure Recast Console Extension**.

**TIP**: You can also access the Configure Recast Console Extension application from your Configuration Manager console by navigating to **Assets and Compliance** > **Recast Software** and clicking **Configure Recast** in the 'How Can We Help?' section.

The **General** tab displays the Tool Version and the Tool Install Location.

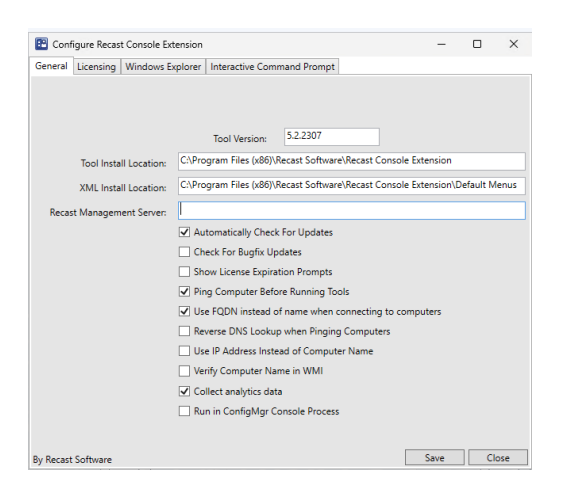

#### The Licensing tab displays the Device Count, Expiration Date and Status of all your Recast licenses.

| Configure Recast Console Extension - |             |                  |                |              |  |      |   |     |
|--------------------------------------|-------------|------------------|----------------|--------------|--|------|---|-----|
| General                              | Licensing   | Windows Explorer | Interactive Co | mmand Prompt |  |      |   |     |
| Licen                                | se Status   |                  |                |              |  |      |   |     |
| Ту                                   | /pe         | DeviceCount      | ExpirationDate | Status       |  |      |   |     |
| Co                                   | ommunity    | 1500             | 9/2/2023       | Ok           |  |      |   |     |
| En                                   | terprise    | 1500             | 9/2/2023       | Ok           |  |      |   |     |
| Ki                                   | osk         | 1500             | 9/2/2023       | Ok           |  |      |   |     |
| Au                                   | utomation   | 1500             | 9/2/2023       | Ok           |  |      |   |     |
| Sh                                   | niftLeft    | 1500             | 9/2/2023       | Ok           |  |      |   |     |
| En                                   | dpointInsig | hts 1500         | 8/7/2023       | Ok           |  |      |   |     |
| Pr                                   | ivilegeMana | ger 1500         | 8/7/2023       | Ok           |  |      |   |     |
| AI                                   | 1           | 0                | 1/1/0001       | Invalid      |  |      |   |     |
|                                      |             |                  |                |              |  |      |   |     |
| Explore                              | all product | 5                |                |              |  |      |   |     |
| By Recast                            | Software    |                  |                |              |  | Save | C | ose |

# Edit Tool Install Location

By default, your Right Click Tools are located at C:\Program Files(x86)\Recast Software\Recast Console Extension

You can edit the tool install location on the **General** tab in the Configure Recast Console Extension application after Right Click Tools is installed.

| Conf      | igure Recas | t Cons  | ole Exte | ension                                    |                   |       |              |           |           | -        |          | $\times$ |
|-----------|-------------|---------|----------|-------------------------------------------|-------------------|-------|--------------|-----------|-----------|----------|----------|----------|
| General   | Licensing   | SQL     | Wake     | On Lan                                    | Windows Explo     | rer   | Service Now  | Interac   | tive Com  | nmand Pr | ompt     |          |
|           |             |         |          |                                           | Tool Version:     | 5.1.3 | 2305         |           |           |          |          |          |
|           | Tool Insta  | II Loca | tion:    | C:\Prog                                   | am Files (x86)\R  | ecast | Software\Rei | ast Con   | sole Exte | ension   |          |          |
|           | XML Insta   | II Loca | ition:   | C:\Prog                                   | am Files (x86)\R  | ecast | Software\Rev | ast Con   | sole Exte | ension\D | efault M | lenus    |
| Recas     | t Managem   | ient Se | erver:   |                                           |                   |       |              |           |           |          |          |          |
|           |             |         |          | Automatically Check For Updates           |                   |       |              |           |           |          |          |          |
|           |             |         |          | Check For Bugfix Updates                  |                   |       |              |           |           |          |          |          |
|           |             |         |          | Show                                      | v License Expirat | ion P | rompts       |           |           |          |          |          |
|           |             |         |          | Ping                                      | Computer Befor    | e Rui | nning Tools  |           |           |          |          |          |
|           |             |         |          | 🗸 Use                                     | QDN instead of    | nam   | e when conn  | ecting to | comput    | ters     |          |          |
|           |             |         |          | Reverse DNS Lookup when Pinging Computers |                   |       |              |           |           |          |          |          |
|           |             |         |          | Use IP Address Instead of Computer Name   |                   |       |              |           |           |          |          |          |
|           |             |         |          | Verify Computer Name in WMI               |                   |       |              |           |           |          |          |          |
|           |             |         |          | ✓ Collect analytics data                  |                   |       |              |           |           |          |          |          |
|           |             |         |          | 🗌 Run                                     | in ConfigMgr Co   | nsole | e Process    |           |           |          |          |          |
|           |             |         |          |                                           |                   |       |              |           |           |          |          |          |
| By Recast | Software    |         |          |                                           |                   |       |              |           |           | Save     | CI       | ose      |

Copyright © 2025 Recast Software Inc. All rights reserved.